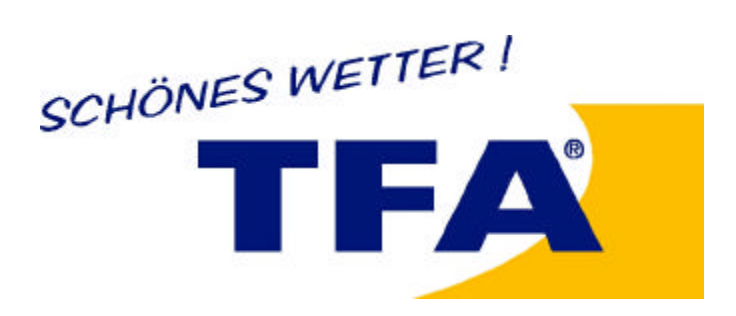

# USB devices made by TFA Dostmann

# 31.1026 "USB-Temp" PC Thermometer 31.1027 "USB-Batt" Battery module for "USB-Temp"

**User Manual** 

Version 2.9.2 05.08.2003

TFA Dostmann GmbH & Co. KG Zum Ottersberg 12 97877 Wertheim / Reicholzheim www.tfa-dostmann.de

# Contents

| 1. | Introduction             | 3 |
|----|--------------------------|---|
| 2. | USB-Temp                 | 4 |
| 3. | USB-Temp and USB-Battery | 5 |

# 1. Introduction

The TFA device is a USB device, connected with a 2 m USB cable. The device will be detected automatically by Windows® ME, Windows® 2000, Windows® XP und Windows® .NET. Windows® 98 will ask some questions (see special chapter). (® Microsoft Windows is a registered trademark of the Microsoft Corporation). The TFA device would also operate with some versions of Linux.

No device driver are needed to operate the TFA device with Windows®. The already installed standard USB drivers is sufficient. This protects the stability of the PC.

Depending of the configuration of the PC, more than 100 USB devices could be connected. In case of Linux, only 16 TFA USB devices are supported.

Every TFA USB device has its own unique serial number. This makes it possible to identify a certain device even the position in the USB hubs have changed. The serial number could also be used by user programs so the device may be used as a simple dongle.

The controlling of all TFA devices is done by the program ,,TFA USBTemp Control". This program will also do the visualization of the measured values and states. The supplied software is described in the software manual.

Caution: It is strongly prohibited to use any of the TFA devices, if the failure of the product may harm people. Usage in any medical applications is also prohibited.

### 2. USB-Temp

The housing of the sensor is made of black anodized aluminium. It is filled with casting resin which complies with the best non-inflammability class V-O as per UL 94. The size of the sensor is 25 mm x 15 mm x 40 mm. The USB cable is about 2 m long. The current needed by this USB device is less than 20 mA.

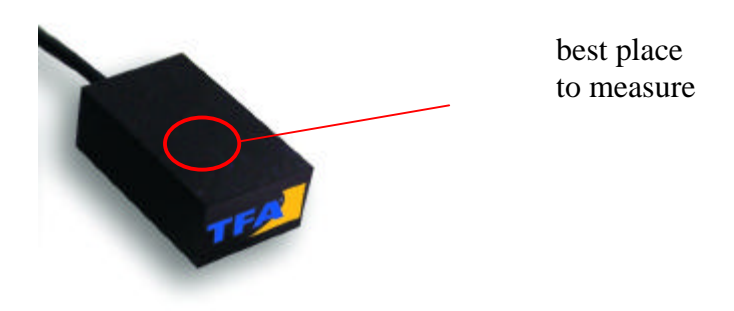

To get the best results, the object to by measured should be placed at the position shown above. The sensor is thermically connected with the aluminium housing so changes in temperature will cause an immediate reaction.

The temperature is measured in steps of  $0,0625^{\circ}$  Celsius. The accuracy is at least +/- $0.5^{\circ}$  Celsius. The sensor could be calibrated with the software "TFA USBTemp Control". Before delivery the USB-Temps are calibrated with an accuracy of  $0,2^{\circ}$  Celsius. The operating temperature should be between - $20^{\circ}$  and + $80^{\circ}$  Celsius. Using it outside this range may cause the destruction of the sensor. If temperature falls below  $0^{\circ}$  C the cable must not be moved or bent.

The construction of the USB-Temp is very robust. Even hard conditions shown below do not harm the sensor.

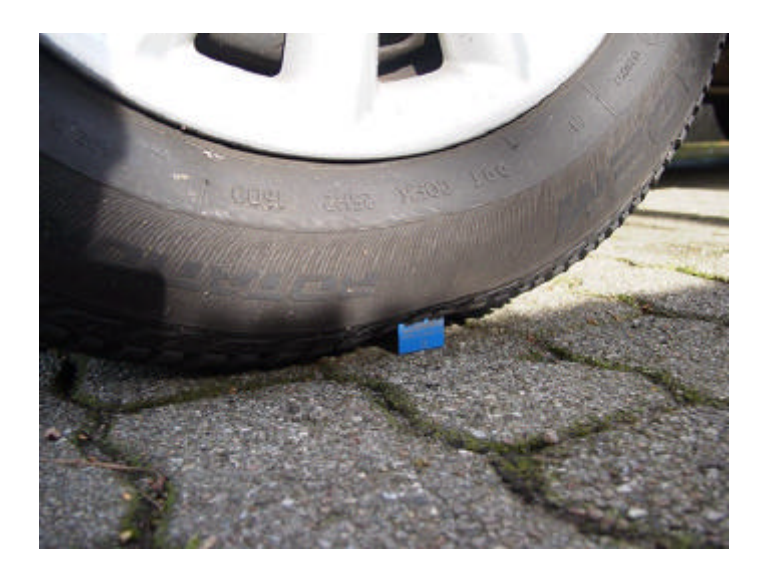

### **TFA Devices User Manual**

The casting resign protects the sensor against humidity. The sensor must not be located under water for a long time, because the plastic may suck up water very slowly. There is no warranty that the materials of the sensor will not react with components of wet or aggressive environments. Attention for use inside aquariums.

The display of the measured values are done with the software "TFA USBTemp Control". This software could be configured to activate an alarm on several ways.

#### 3. USB-Temp and USB-Battery

By USB-Temp recording of temperature values without PC is possible. This is done by plugging the USB connector to the power supply USB-Battery. The sensor runs than with battery power and is capable to record 4000 values. The values are stored permanently, even if the sensor will be disconnected. They must be deleted explicitly by a command from "TFA USBTemp Control". The time slice between the measurements are also defined in "TFA USBTemp Control".

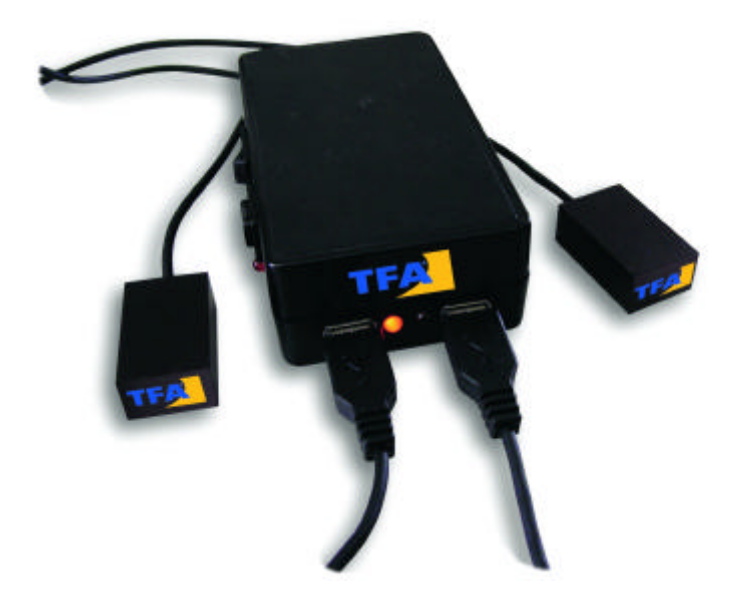

As shown on the picture, an USB-Battery could supply up to two devices with power. After connecting the sensor, the USB-Battery will be turned on. The measurement will start when pressing the right push button (see below). The start of the measuring will be acknowledged with a short light on the LED. Then every taken value is signaled by flashing the LED. If the LED is turned on constantly, an error was detected. The reason for that is in most cases a full measuring buffer.

On the left side of the USB-Battery a battery low indicator and an power plug could be found. The USB-Battery is delivered with an AC/AD adapter running at 230V.

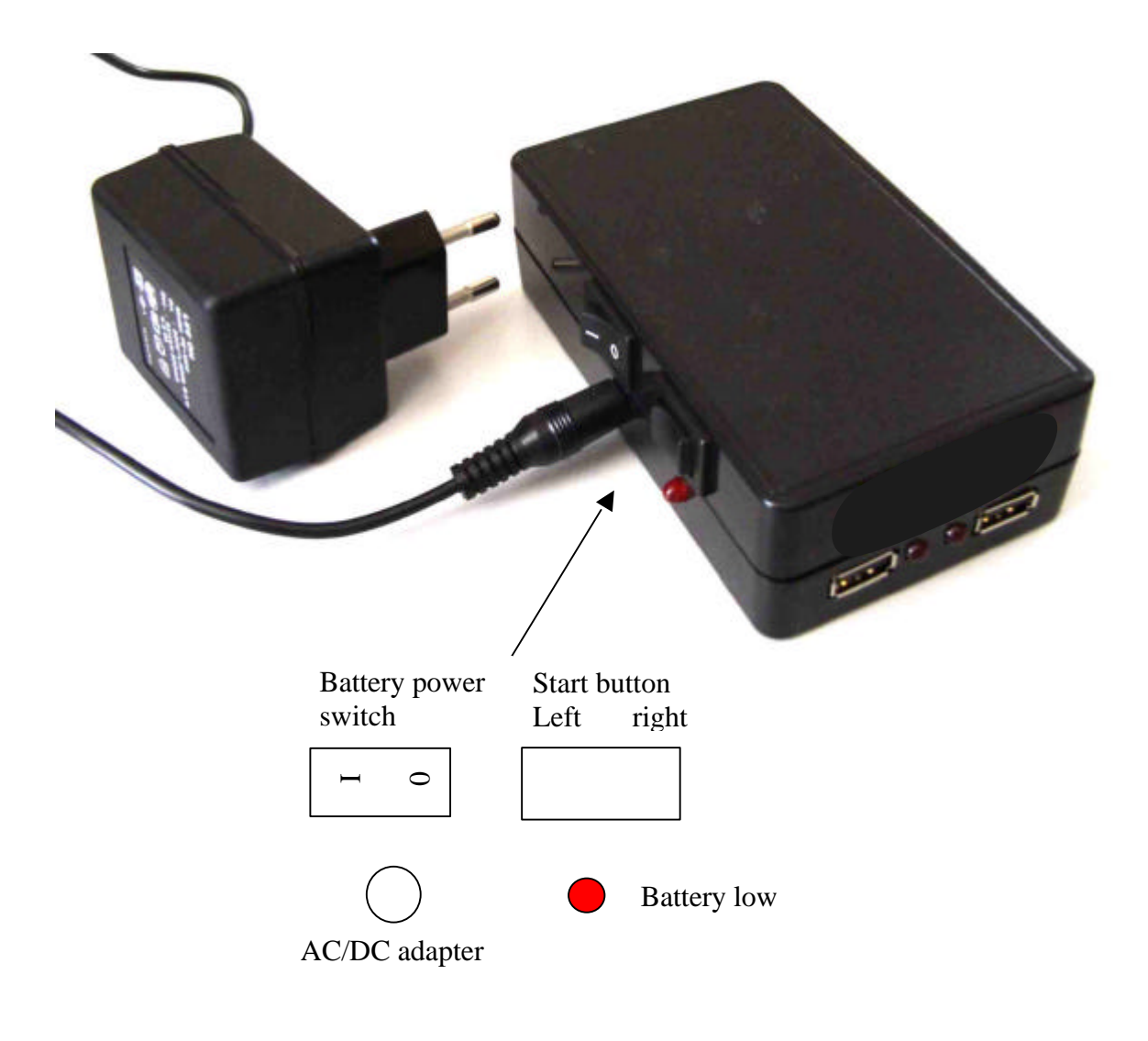

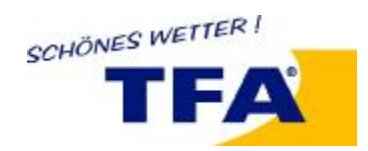

# Software for the USB device made by TFA Dostmann GmbH & Co.KG

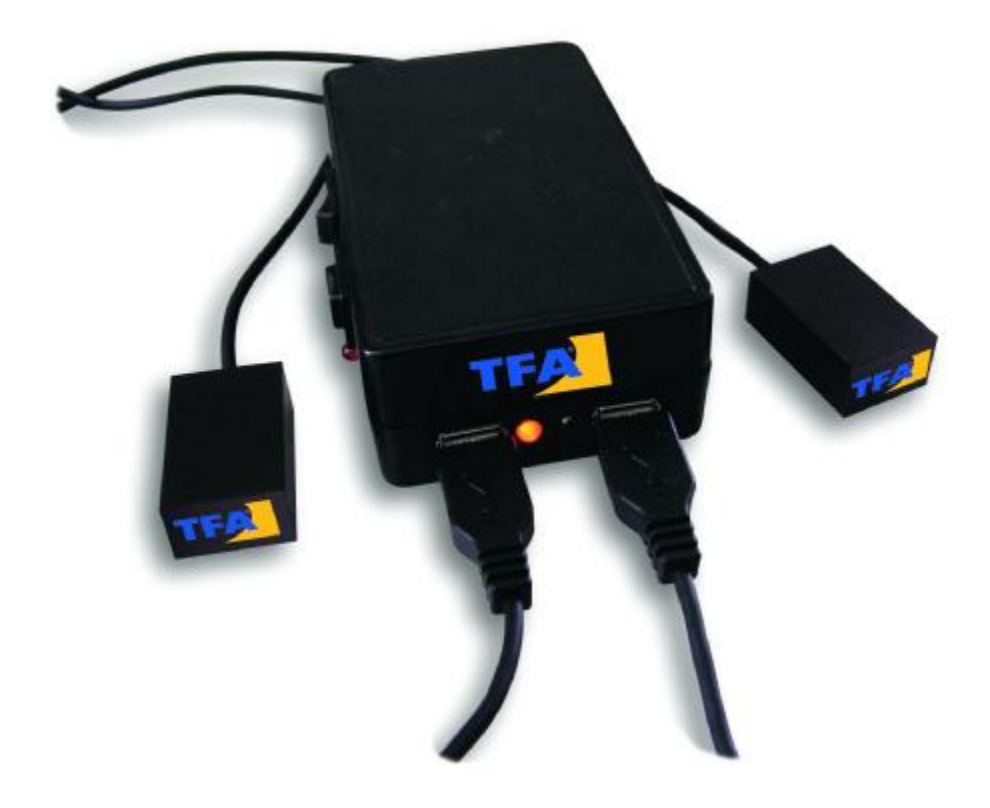

# **User Manual**

# Software "TFA USBTemp Control"

Version 2.9.2 30.09.2003

TFA Dostmann GmbH & Co. KG Zum Ottersberg 12 97877 Wertheim / Reicholzheim www.tfa-dostmann.de Germany

# Contents

| 1.  | Introduction2                                                |
|-----|--------------------------------------------------------------|
| 2.  | TFA USBTemp Control                                          |
| 3.  | Device Settings                                              |
| 4.  | Calibration (Sensors)                                        |
| 5.  | Import of recorded values7                                   |
| 6.  | Recorder settings (Sensor)                                   |
| 7.  | Switch Points (Sensor Actions)9                              |
| 8.  | Sensor Action "acoustic switch points"12                     |
| 9.  | Sensor Action ,,automatic emails"                            |
| 10. | Sensor Action "Start program "15                             |
| 11. | Sensor Action "Event"16                                      |
| 12. | System Settings – automatic file save                        |
| 13. | System Settings – Optimizing memory needed and speed         |
| 14. | System Settings – System tray 20                             |
| 15. | System Settings –switching and measuring through the network |
| 16. | Export of the measured values                                |

# 1. Introduction

For operation of the TFA devices this Windows program is included in the distribution. It allows a very simple and easy controlling of the devices.

# 2. TFA USBTemp Control

Every TFA USB device will be configured and controlled by the application "TFA USBTemp Control". It will also do the visualization of values received from the devices. The program window splits into two major windows. In the left tree based window the connected devices and their properties are listed. The right data window displays temperature curves.

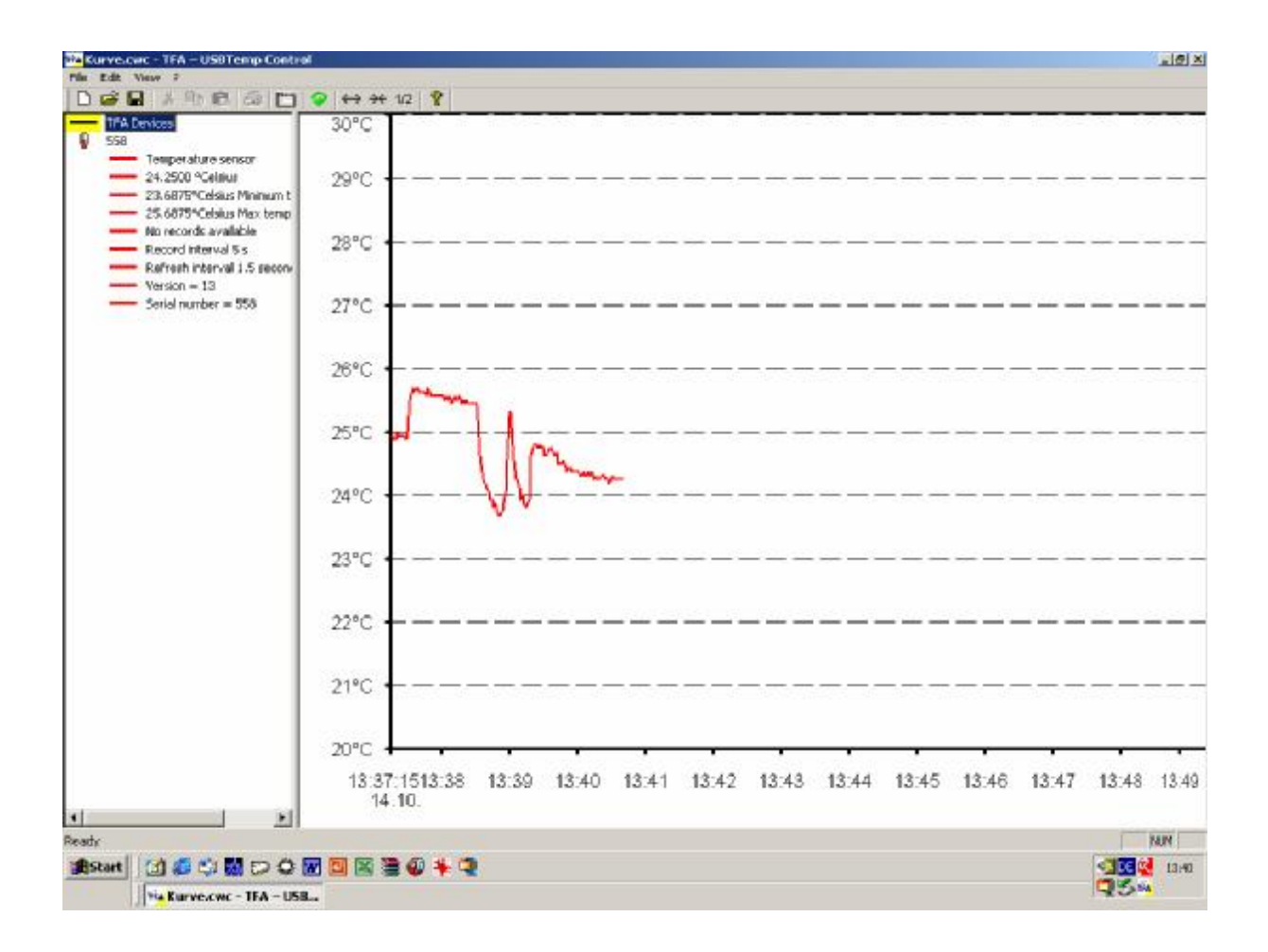

The entries in the left state window could be as follows:

sensor name

١

- device type temperature sensor
- current temperature
- minimal detected temperature
- maximal detected temperature
- State of recorder
- switch points (if any)
- refresh interval
- version of the sensor
- serial number of the sensor

A double click on the current temperature causes an immediate call for new temperature data no matter of the state of the refresh interval.

The recorded values can be stored for later display with the menu "File"->"save" and "save as".

When moving the cursor inside the data window the values next to the cursor position will be displayed. This will help to get information about a specific time.

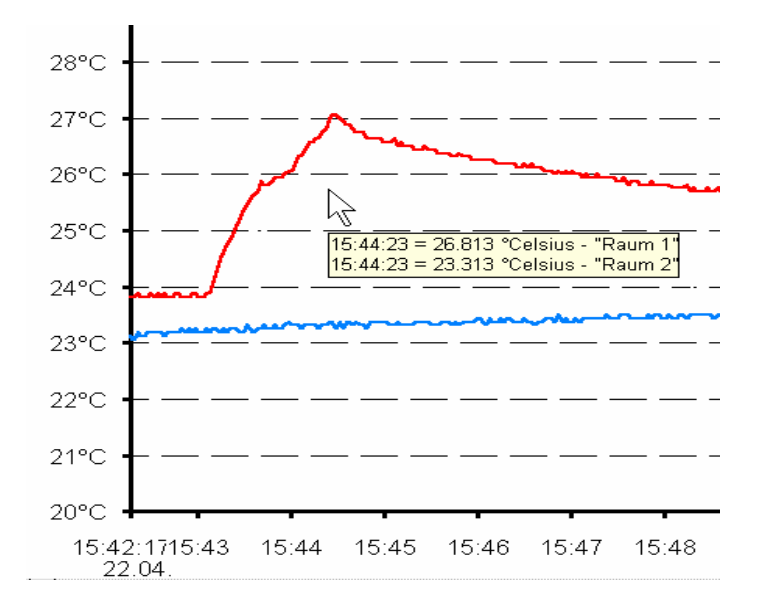

The time scale could be compressed or expanded with the menu point "View"->"increase/decrease view" or with the buttons  $\longleftrightarrow \Rightarrow$ .

The recorded values could also be printed. The print out will use the same time scale as the data view.

The display may be refreshed with the button 🖙 to find new devices. Remote devices will be added automatically.

#### 3. Device Settings

The settings of the devices could be manipulated with the menu item "View"->"Device properties" or by pressing the button

| otector   Cooling Fan 5<br>Device name Serv | erver                           |
|---------------------------------------------|---------------------------------|
| Refresh interval                            | 2,0 Seconds                     |
|                                             | Change color Calibration        |
|                                             |                                 |
| Switch points<br>> 29,0000 °C = Switch (    | on, otherwise off (Cooling Fan) |
| Switch points<br>> 29,0000 °C = Switch (    | on, otherwise off (Cooling Fan) |
| Switch points > 29,0000 °C = Switch (       | on, otherwise off (Cooling Fan) |

The device name has to be unique. The refresh interval must be in the range 1.5 to 3600 seconds. The refresh interval is the time between two probes. For most applications a refresh rate of 10 to 60 seconds is recommended.

The colour of the curve can be changed with the button "Change colour". After pressing the button there is a dialog for colour selection.

By pressing the button "Recorder" next to the button "Change colour" the recording capabilities can be regulated.

|  | Recorder | Change color | Calibration |   |   |
|--|----------|--------------|-------------|---|---|
|  |          |              |             | _ | _ |

#### 4. Calibration (Sensors)

If the displayed temperature is not correct, the sensor has to be adjusted. This is done by pressing the button "Calibration" in the device properties. A new dialog shows up:

| emperature sonsor cali       | bration 🔀 |
|------------------------------|-----------|
| Received temperature     Get |           |
| Correct temperature          |           |
| Ready                        | Cancel    |

First the current temperature must be fetched by pressing the button "Get". Then the correct value must be entered in the field next the "Set" button. The calibration will be done when in the third step the button "Set" was pressed. These three steps may be repeated to get a higher accuracy.

| mperature sonsor ca           | libration | 100 |
|-------------------------------|-----------|-----|
| - Received temperature<br>Get | 22.1250   |     |
| Correct temperature           |           |     |
| Set                           | 22,3      |     |
| Ready                         | Cancel    |     |

When the result is acceptable, the dialog could be closed with the "Ready" button. Before starting the calibration it is recommended that the corresponding temperature curve is horizontal for a longer period.

The calibration is done inside the sensor and is independent from the used PC.

#### 5. Import of recorded values

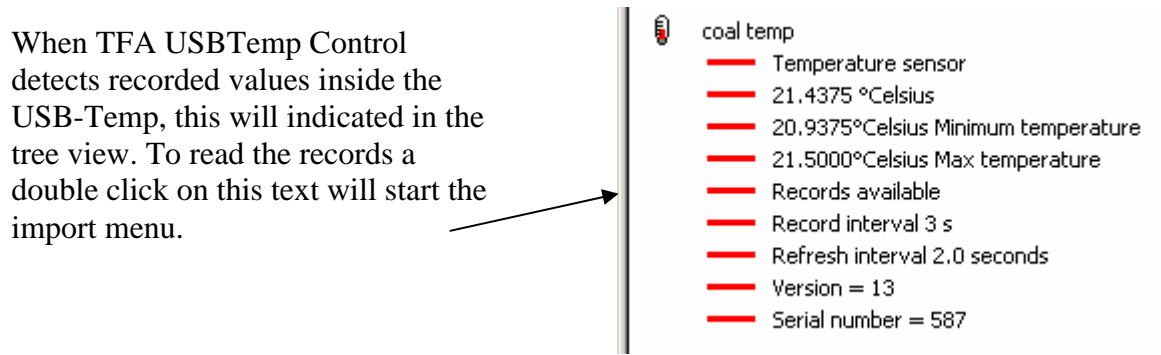

After the double click, the menu for reading and assigning the values pops up. Up to 4000 values could be recorded. Multiple record sessions even with different timing are possible. Every record session reduces the total amount of values by 4 peaces.

Because the USB-Temps lacks a battery buffered real time clock, the start time must be defined. The accuracy of the internal clock is about 1 %.

When the dialog appears, the import of the data starts immediately. It took up to 4 minutes to read all data, depending how much values are recorded. The import may be stopped by pressing the button "Stop reading". The amount of recorded values are updated regularly. Every line contains the number of values, the distance between the measurements and the state of the record.

| Read values           | ×            |
|-----------------------|--------------|
| stored data           | _ start time |
| 1: 100 x 3 s; not set | 28-Sep-03 💌  |
|                       | 15:37:58     |
|                       | set          |
|                       | delete       |
|                       | Settings     |
|                       | stop reading |
|                       | finish       |
|                       |              |

When all data was received the start time of the record must be defined. This is done by selecting the record, choosing the day and time on the right and then pressing the "set" button.

| Read values            | ×            |
|------------------------|--------------|
| stored data            | r start time |
| 1: 1773 x 3 s; not set | 28-Sep-03 💌  |
|                        | 15:37:58     |
|                        | set          |

After pressing "set" the computer checks the time and the duration of the record to avoid conflicts with other records and already measured values. If all is ok, the time is displayed in the left window. The assignment may be deleted with the button "delete".

| Read values                 | ×            |
|-----------------------------|--------------|
| stored data                 | - start time |
| 1: 1773 x 3 s; starts 13:00 | 28-Sep-03 💌  |
|                             | 13:00:00     |
|                             | set          |
|                             | delete       |
|                             | Settings     |
|                             | Cancel       |
|                             | finish       |
|                             |              |

The button "finish" closes this dialog and inserts the assigned records in the program. The values in the sensor are still valid. To delete the records in the sensor, the button "Settings" open the configuration dialog of the sensor described in the next chapter.

#### 6. Recorder settings (Sensor)

The time between two measurements in the recorder mode is defined in the recorder settings. Press the "Recorder" button. After entering the time distance , the "set" button programs the sensor appropriate. Any available records will be deleted immediately after pressing the button "delete records".

| recorder settings    | ×    |
|----------------------|------|
| measure interval     |      |
| 0 Minutes 45 Seconds | Set  |
| delete records       | Exit |

# Both buttons work immediately without further request.

### 7. Switch Points (Sensor Actions)

If the measured temperature is beyond a defined limit, different actions could be initiated by TFA USBTemp Control. These temperature limits are called switch points. Every sensor may define up to 256 different switch points.

Switch points will be added by pressing the button "Add" in the device settings. When a switch point is selected in the list of switch points, this switch point can be deleted with the "Delete" button or modified by either pressing the "Modify" button or double clicking on the item in the list.

User Manual Software "TFA USBTemp Control"

| Device name [Selv                                                                          | er                                                                                                    |
|--------------------------------------------------------------------------------------------|----------------------------------------------------------------------------------------------------|
| Refresh interval                                                                           | 2.0 Seconds                                                                                                    |
|                                                                                            | Change color Calibration                                                                                               |
| C 3 1 1 1 1                                                                                |                                                                                                    |
| Switch points                                                                              |                                                                                                    |
| > 29.0000 °C = Switch<br>> 40.0000 °C = Send er                                            | on, otherwise off (Cooling Fan)<br>mail (-t info@cleware.de -s "%SN%: %T% *C,                                          |
| > 29.0000 °C = Switch<br>> 40.0000 °C = Send ei<br>> 50.0000 °C = Contino                  | on, otherwise off (Cooling Fan)<br>mail (-t info@cleware.de -s ''%SN%: %T% *C,<br>us sound (C:\WINNT\Media\ringin.wav) |
| Switch points<br>> 29,0000 °C = Switch<br>> 40,0000 °C = Send er<br>> 50,0000 °C = Contino | on, otherwise off (Cooling Fan)<br>mail (-t info@cleware.de -s ''%SN%: %T% °C,<br>us sound (C:\WINNT\Media\ringin.wav) |
| Switch points 29.0000 °C = Switch 40.0000 °C = Send et 50.0000 °C = Contino 4              | on, otherwise off (Cooling Fan)<br>mail (-t info@cleware.de -s ''%SN%: %T% *C,<br>us sound (C:\WINNT\Media\ringin.wav) |

Different actions may be defined at the same temperature. Every action will be taken which condition is true. Once taken the actions point will be deactivated until the condition changes again. So if an email will be send at 40  $^{\circ}$  C, it will be send only once. It will be send again, if the temperature goes below 40  $^{\circ}$  C and exceeds it again.

When pressing the "Add" or "Modify" button, the following dialog will show up:

| 5witch point                                    |            | x             |
|-------------------------------------------------|------------|---------------|
| Start action if<br>Switch temperature 0.0000 °C | • exceeded | C falls below |
| or<br>if connection is broken                   |            |               |
| Action type Sound                               | •          |               |
| Action                                          |            |               |
| Search                                          | Test       |               |
|                                                 | O          | Cancel        |

Here the temperature and change direction will be defined. In addition a second condition may optionally defined that demands a continuously falling or rising temperature. The last condition will be evaluated with four values. If all values are greater than the first one, the curve is defined rising and if all values are less, falling. With this condition a very smooth controller could be build.

Another condition that could case an alarm is the disappearance of the device. This condition is the second entry in the dialog above.

| Action type | Sound                                                    | <b>_</b> |
|-------------|----------------------------------------------------------|----------|
| Action      | Sound<br>Continuous sound<br>Send email<br>Start program |          |
| Search      |                                                          |          |

Five different actions (sound, continuous sound, emails, program start and event) are possible. The fields and buttons in the action field of the dialog will change dynamically with the chosen action. The event action is available starting with Windows 2000.

The switch points will be drawn with a dotted line in the data window.

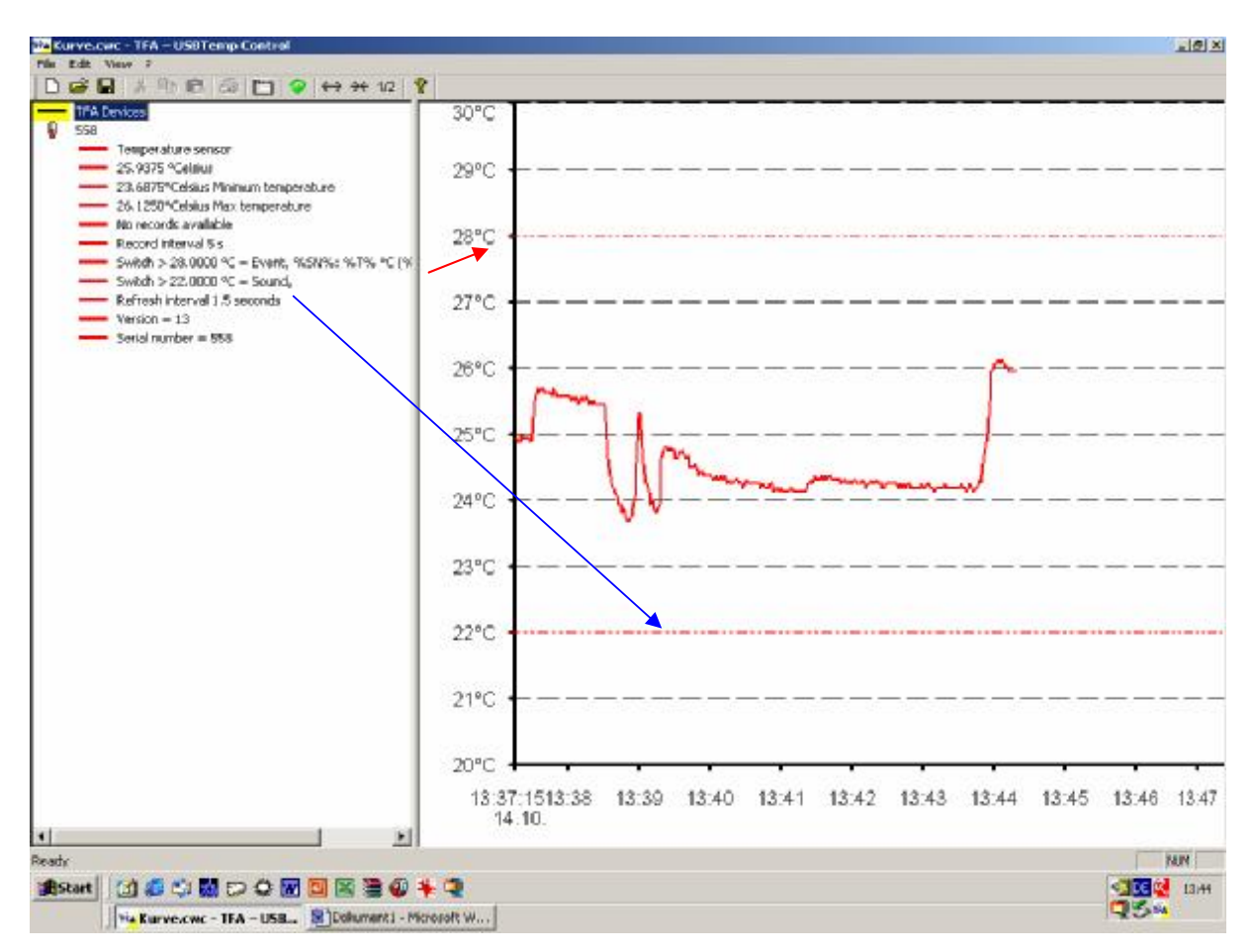

All temperature switch points are evaluated with a hysteresis to get a secure switching behaviour. The used hysteresis is 0.25 °Celsius. In the example above, the Switch is turned on at 29.0 °C and turned off when the temperature falls below 28.75 °C.

### 8. Sensor Action "acoustic switch points"

The acoustic switch point types are "Sound" or "Continuous sound". The "Sound" is created by playing a sound file once. The "Continuous sound" is produced by playing the file in an endless loop as long as the condition is true.

The field "Action" is used to specify the sound file (.wav). The button "Search" will open the standard file open dialog to search and specify a sound file. The sound file may be played by pressing the button "Test". User Manual Software "TFA USBTemp Control"

| witch temperature 29.0000 °C                          | exceeded              | C falls below |
|-------------------------------------------------------|-----------------------|---------------|
| and the temperature is continuously                   | $oldsymbol{C}$ rising | C falling     |
|                                                       |                       |               |
|                                                       |                       |               |
| IL CONDECTION IS DIOKEN                               |                       |               |
| If connection is broken                               |                       |               |
| I r connection is broken                              |                       |               |
| fion type                                             |                       |               |
| tion type                                             | <b>_</b>              |               |
| stion type                                            | •                     |               |
| tion type Sound                                       | •                     |               |
| tion type Sound<br>ction<br>C:\WINNT\Media\chimes.way |                       |               |
| stion type Sound<br>C:\WINNT\Media\chimes.wav         | Test                  |               |

#### 9. Sensor Action "automatic emails"

Another action is the automatic sending of email. The PC must know the SMTP-Protocol which is true in most cases with installed email. Unfortunately the standard Windows installation lacks a tool for sending email from the command line. But other programs may be chosen to do the job. In the default installation of TFA USBTemp Control, the public domain program "blat" is used. More information about this program can be found at <u>http://www.interlog.com/~tcharron/blat.html</u> or in the file "Blat Readme.txt" in the installation directory of TFA USBTemp Control. If another program should be used the action "Program execution" is the way to go.

When setting the action "Send email" for the first time, a dialog will show up to do the initial setting as of blat. The setting may be changed anytime by pressing the button "Mail address".

| Sendmail         | ×                   |
|------------------|---------------------|
| Sendmail program | blat                |
| Server name      | mymailserver.com    |
| From             | myname@myserver.com |
| Ok               | Cancel              |

The server name is the name of the computer used to send the emails. The correct values could be found in the server settings of Netscape Messenger, Outlook ... The field "From" is used to define the email address of the sender.

The field "Action" is used to define the command line arguments used for the blat program. The destination address is specified with "-t receiver@myServer.com". The mail subject is defined with the option "-s"

| witch point                                  |                              | 2             |
|----------------------------------------------|------------------------------|---------------|
| Start action if<br>Switch temperature 30.000 | 00 °C                        | C falls below |
| Action type Send                             | email 💌                      | Mail address  |
| Action<br>-t info@yourpc.com -s ''Senso      | or %SN%, Temperature = %T% * | C''           |
|                                              | Test                         |               |
|                                              |                              | 1k Cancel     |

At the time the action was be taken the email arguments are filtered and some text substitutions will take place. The following substitution pattern are possible:

| %SN% | Name of the temperature sensor                  |
|------|-------------------------------------------------|
| %T%  | actual temperature                              |
| %DT% | actual date and time, e.g. 02.05.2002, 11:54:23 |
| %DA% | actual date, e.g. 02.05.2002                    |
| %TI% | actual time, e.g. 11:54:23                      |

The button "Test" could be used to test if the email will reach the address .

The text of the email contains sensor name, temperature and time of the event. If may look like this:

Temperature sensor: Server Temperature = 22.0625 °Celsius Time: 14:55:51

#### 10. Sensor Action "Start program"

With this action any available program on the PC could be started. This may be a special email program, the shutdown of the PC or the entry in a log file. The command line is defined in the action field and goes through the same substitution mechanism as the email action. The following substitutions may be used:

| %SN% | Name of the temperature sensor                  |
|------|-------------------------------------------------|
| %T%  | actual temperature                              |
| %DT% | actual date and time, e.g. 02.05.2002, 11:54:23 |
| %DA% | actual date, e.g. 02.05.2002                    |
| %TI% | actual time, e.g. 11:54:23                      |

| Start action if                                  |                               |                 |
|--------------------------------------------------|-------------------------------|-----------------|
| Switch temperature 25.0000                       | °C   • exceeded               | C falls below   |
| and the temperature is continu                   | uously C rising               | ${f C}$ falling |
| ction type Start prog                            | nam 🔽                         |                 |
| Jotait piùg                                      | yrann 🔹 🚺                     |                 |
|                                                  |                               |                 |
| Action<br>ICMD /C. "echo %SN%: %T% at %          | DT%>>c:\values.log''          |                 |
| Action<br>CMD /C "echo %SN%: %T% at %            | (DT% >>c:\values.log''        |                 |
| Action<br>CMD /C ''echo %SN%: %T% at %<br>Search | SDT% >>c:\values.log''        |                 |
| Action<br>CMD /C "echo %SN%: %T% at %<br>Search  | ©T% >>c:\values.log''<br>Test |                 |

In this example the DOS command "echo" will be called to write some text at the end of a file. The DOS shell will be reached with the "CMD" command. With Windows 98, the "CMD" text must be replaced with "COMMAND.COM". The contents of the file "values.log" after executing the action above is as follows:

Server: 25.0000 at 15.11.2002 15:15:30

To find valid programs for execution, the button "Search" will open a file search dialog. Reasonable examples could be to shut down the PC or to send an SMS by DOS command.

# 11. Sensor Action "Event"

With Windows 2000 or following an entry in the system event log could be written when an action condition is true. TO do this the action type "Event" must be chosen. The field "Action" is used to define the text to enter in the event log. Some replacement pattern are available:

| %SN% | Name of the temperature sensor                  |
|------|-------------------------------------------------|
| %T%  | actual temperature                              |
| %DT% | actual date and time, e.g. 02.05.2002, 11:54:23 |
| %DA% | actual date, e.g. 02.05.2002                    |
| %TI% | actual time, e.g. 11:54:23                      |

| C exceeded               | falls below                    |
|--------------------------|--------------------------------|
| C rising                 | old C falling                  |
| <ul> <li>nang</li> </ul> | • rainny                       |
| -                        |                                |
| <u> </u>                 |                                |
|                          |                                |
|                          |                                |
| Test                     |                                |
| 1000                     |                                |
|                          |                                |
|                          | Cancel                         |
|                          | C exceeded<br>C rising<br>Test |

In the Event Viewer the taken actions will show up in the Application Log.

| 🚦 Event Viewer          |                 |                |          |        |
|-------------------------|-----------------|----------------|----------|--------|
| 📙 Action Yiew 📙 🖨 🔿 💽 💽 |                 | ß              |          |        |
| Tree                    | Application Log | 2,801 event(s) |          |        |
| Event Viewer (Local)    | Туре            | Date           | Time     | Source |
| Application Log         |                 | 15-Nov-02      | 15:14:42 |        |
|                         | Information     | 15-Nov-02      | 14:55:51 | 2000   |
| 🦾 🧾 System Log          | Information     | 15-Nov-02      | 13:55:53 |        |
|                         | Information     | 15-Nov-02      | 13:55:35 |        |

The event text looks like this:

|                                                       | rues                              |                                   | _         |             |
|-------------------------------------------------------|-----------------------------------|-----------------------------------|-----------|-------------|
| vent                                                  |                                   |                                   |           |             |
| Date:<br>Time:<br>Type:<br><u>U</u> ser:<br>Computer: | 15-Nov-02<br>15:14<br>Information | Source:<br>Category:<br>Event ID: | None<br>2 | ↑<br>+<br>₽ |
|                                                       | y .                               |                                   |           |             |
|                                                       |                                   |                                   |           |             |
| Dața: 📀                                               | Bytes C W                         | ords                              |           | <br>        |
| Data: @                                               | Bytes C 😾                         | ords                              |           |             |

#### 12. System Settings – automatic file save

Major TFA USBTemp Control settings are managed with the "System settings" dialog located in the "View" menu. The settings for automatic file saving, compression, tray display and networking are controlled here.

When a program or computer crashes all values stored in RAM will be lost. For that reason, the data should be stored to disk from time to time using the file save menu item. This saving could also be automated with the systems settings dialog item "automatic saving". The interval between savings must be specified as well as the path of the data file. The "Search" button may be used to pick a file with the file search dialog.

| utomatic sav                                                     | ing                                               |                            |                     | 0                 |
|------------------------------------------------------------------|---------------------------------------------------|----------------------------|---------------------|-------------------|
| Save aut                                                         | omatically every                                  | J20 Minut                  | 38                  | Search            |
| Path name                                                        | C:\MyData\Data                                    | %DT%.cwc                   |                     |                   |
|                                                                  | Substitute: %DT%                                  | = Date <u>T</u> ime, %###% | = unique number, .  |                   |
| C Acknowle                                                       | edge pathname                                     | ເ ບ                        | se filename, no ack | nowledge          |
| Compresse                                                        | d view<br>system tray                             | maximal                    | 0 valc              | ies               |
| Compresse<br>Minmize to<br>letwork ——                            | d view<br>system tray                             | maximal                    | 0 valu              | ies               |
| Compresse<br>Minmize to<br>letwork<br>Local appli                | d view<br>system tray<br>cation                   | maximal                    | 0 valu              | ies               |
| Compresse<br>Minmize to<br>letwork<br>Local appli<br>This is the | d view<br>system tray<br>cation<br>display server | maximal                    | 0 valu              | ies<br>mber 54741 |

The filename may contain substitution strings. They will be replaced at time the program will be started. The following replacement strings are detected:

| %SN%  | name of the sensor                                            |
|-------|---------------------------------------------------------------|
| %###% | automatic incremented number                                  |
| %DT%  | start date and time of the program, e.g. 02.05.2002, 11:54:23 |
| %DA%  | date of the program start, e.g. 02.05.2002                    |
| %TI%  | time of the program start, e.g. 11:54:23                      |

The setting in dialog shown on the last page, a filename that looks like "Data\_26.05.2003 11.44.36.cwc" will be used.

When leaving the system settings dialog with the "Ok" button this setting will be stored and activated. To make sure the supplied path is ok, the first saving operation will start immediately.

The settings are stored in the registry and used at the next time the program starts. To avoid a inadvertent overwriting of the file, the system dialog will be opened when the automatic save is selected. In some cases, the popup of the dialog should be avoided, e.g. if the system should reboot automatically. The popup of the dialog may be disabled by checking the box "Use filename, no acknowledge".

### 13. System Settings – Optimizing memory needed and speed

When temperature sensors are used several weeks with a low refresh interval, a large amount of memory will be needed to hold the values. When refreshing every 2 seconds the memory consumption will be about 337 KB per day. This may lead to memory problems and the display speed in the data window will slow down. This is the reason for compressing the data. The used algorithm assures that minimum or maximum values will be unmodified. It is also guaranteed that there is at least one value in a period of 10 minutes.

When selecting the compressed view check box the maximal used values must be specified. The default value is 500000 values. When the specified amount of values is reached, the compression will start automatically and reduces the count of values by about 50%.

| System settings                                                                                              |                                        |                         | ×      |
|----------------------------------------------------------------------------------------------------|----------------------------------------|-------------------------|--------|
| Automatic saving                                                                                             | 20 Minute                              | 5                       | Search |
| Path name C:\MyData\Data_3<br>Substitute: %DT% =                                                             | :DT%.cwc<br>Date <u>T</u> ime, %###% = | unique number,          |        |
| C Acknowledge pathname                                                                                       | 🖲 Usi                                  | e filename, no acknowle | edge   |
| Compressed view                                                                                              | maximal [                              | 50000 values            |        |
| <ul> <li>Local application</li> <li>This is the display server</li> <li>Send values to the server</li> </ul> |                                        | Port number             | 54741  |
| L                                                                                                    |                                        | Ok                      | Cancel |

The compression could also be started manually with the view menu item "Compress" or the button  $\frac{1/2}{1}$ . The dialog shown below will be displayed. The compression is done per device. The value count is displayed in the text window below the device selection.

| Compress       |               |        | ×    |
|----------------|---------------|--------|------|
| Device         | Server        | Compre | \$\$ |
| Curve consist: | of 143 values | Close  |      |

### 14. System Settings – System tray

When TFA USBTemp Control should run as a background process it is desirable to display the process in the system tray when minimized. This is done by checking the box "Minimize to system tray".

| utomatic saving                                                                                         |                                                |
|----------------------------------------------------------------------------------------------------|------------------------------------------------|
| Save automatically every                                                                                | 20 Minutes Search                              |
| Path name C:\MyData\D                                                                                   | ata_%DT%.cwc                                   |
| Substitute: %D                                                                                          | T% = Date <u>T</u> ime, %###% = unique number, |
|                                                                                                    | C Use filename, no acknowledge                 |
| Compressed view                                                                                         | maximal 50000 values                           |
| Compressed view                                                                                         | maximal 50000 values                           |
| Compressed view     Minmize to system tray etwork     Local application                                 | maximal 50000 values                           |
| Compressed view<br>Minmize to system tray<br>letwork<br>Local application<br>This is the display server | maximal 50000 values<br>Port number 54741      |

When active the TFA USBTemp Control icon could be found in the system tray.

<sup>3</sup> 16:44 (sample icon)

Double clicking on the icon will restore the TFA USBTemp Control window. This and other actions could also be chosen by pressing the right mouse button on the blue icon.

#### 15. System Settings –switching and measuring through the network

In many cases the sensored values should be displayed on another computer than the one that owns the used USB interface. A typical example is the supervision of a server from the system administrator PC or the controlling of rooms from the factory security. Even the activation of an USB-Switch through the network is useful, e.g. to turn on the light before looking through a remote camera.

For that reasons the TFA USBTemp Control software contains some network functions. These functions are based on the sockets of TCP/IP which could be typically found on nearly every PC. If there are problems the system administrator will help.

The PC to show the values and do the control is called the display server. On this PC, the option "This is the display server" must be checked along with the port number to use. In most cases the default number 54741 should be ok.

| ystem settings              |                                           | >       |
|-----------------------------|-------------------------------------------|---------|
| -Automatic saving           |                                           |         |
| Save automatically every    | 20 Minutes S                              | earch   |
| Path name C:\MyData\Data_3  | %DT%.cwc                                  |         |
| Substitute: %DT% =          | Date <u>T</u> ime, %###% = unique number, |         |
| C Acknowledge pathname      | C Use filename, no acknowledge            |         |
| Network                     |                                           |         |
| Network                     |                                           |         |
| C Local application         |                                           | E LT LL |
| This is the display server  | Port number                               | 54/41   |
| C Send values to the server |                                           |         |
|                             |                                           |         |
|                             | Ok                                        | Cancel  |
|                             |                                           |         |

The other PCs (clients) who should send data to the server, must activate the option "Send values to the server". The name or IP number of the server must also be specified and the port number must be identical.

# User Manual Software "TFA USBTemp Control"

| and the second second second second second second second second second second second second second second second | zu minutes pealon                         |
|----------------------------------------------------------------------------------------------------|-------------------------------------------|
| Path name C\MuData\Dati                                                                                          | = %DT% cwc                                |
| Substitute: %DT                                                                                                  | ∽<br>% = DateTime. %###% = unique number  |
| C Acknowledge pathname                                                                                           | Use filename, no acknowledge              |
| Compressed view<br>Minmize to system tray                                                                        | maximal 50000 values                      |
| Compressed view<br>Minmize to system tray<br>letwork                                                             | maximal 50000 values                      |
| Compressed view<br>Minmize to system tray<br>letwork<br>Cocal application                                        | maximal 50000 values                      |
| Compressed view<br>Minmize to system tray<br>letwork<br>Local application<br>This is the display server          | maximal 50000 values<br>Port number 54741 |

or

| Save automatica                                                                 | ally every 20       | ) Minutes                           | Search              |
|---------------------------------------------------------------------------------|---------------------|-------------------------------------|---------------------|
| Path name C:\My                                                                 | yData\Data_%DT%.    | cwc                                 |                     |
| Substi                                                                          | itute: %DT% = Date] | <u>T</u> ime, %###% = unique number | ,                   |
| C Acknowledge pa                                                                | athname             | 🙆 Use filename, no ac               | knowledge           |
| Compressed view                                                                 | m<br>tray           | raximal 50000 v.a                   | lues                |
| Compressed view Minmize to system Vetwork Cocal application                     | m                   | raximal 50000 ya                    | lues                |
| Compressed view Minmize to system Network Local application This is the display | m<br>tray<br>server | raximal <u>50000</u> va             | laes<br>umber 54741 |

When TFA USBTemp Control is running on the client PC, the values are displayed unchanged. The only difference is that the values are also transferred to the server. When such remote data is received by the server, they will be displayed on the server with the remote indicator "R".

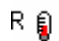

#### 16. Export of the measured values

To process the measured values with other programs these values could we exported to a text file. The data export is configured with the "Export" dialog located in the "File" menu.

| ort                            |                                                                 |      |
|--------------------------------|-----------------------------------------------------------------|------|
| Device                         | Server                                                          | -    |
| 🗖 Start time                   | 14:12:05 = 18-Nov-02                                            | -    |
| 🔲 End time                     | 15:12:05 = 18-Nov-02                                            | -    |
| Curve consists of 0            | values Compress                                                 |      |
| Format                         |                                                                 |      |
| <ul> <li>Text lines</li> </ul> | 🔲 Use 🖓 as decimal point                                        |      |
| C other format corr            | ing                                                             |      |
| Line format (%T%=te<br>%TI%=   | mperature, %SN%=device name<br>time, %DA%=date, %DT%=date+time) |      |
| [                              |                                                                 |      |
| %11%;%1%                       |                                                                 |      |
| Export to                      | Se                                                              | arch |
| Export to                      | Se                                                              | arch |

The device whose data should be exported is selected in the list on the top of dialog. The data could be cutted by defining a start and end time. The small grey text window below the end time checkbox informs about the number of items that are found in the selected time. This amount could be reduced by pressing the compress button on the left.

The only supported output form until now are text lines. The format of the lines must be defined in the line format window. Several substitutions will be processed when the data is exported:

| %SN% | Name of the temperature sensor                  |
|------|-------------------------------------------------|
| %T%  | actual temperature                              |
| %DT% | actual date and time, e.g. 02.05.2002, 11:54:23 |
| %DA% | actual date, e.g. 02.05.2002                    |
| %TI% | actual time, e.g. 11:54:23                      |

Between the different parts of the line inserting an unique delimiter like ';' is useful. This simplifies the later import. The format may look like "%TI%;%T%" where the time and temperature is delimited by a semicolon.

By checking the "Use ',' as decimal point" checkbox all numbers are transformed this way.

The destination file for the export is asked for in the "Export to" field. The button "Search" may be pressed to display the file open dialog for easier file selection. The export will be started when the "Export" button will be pressed.

#### Installation on Windows® 98

When a TFA USB device is connected to a Windows 98<sup>®</sup> driven PC for the first time, the PC detects new hardware and requests a driver, even this is not necessary.

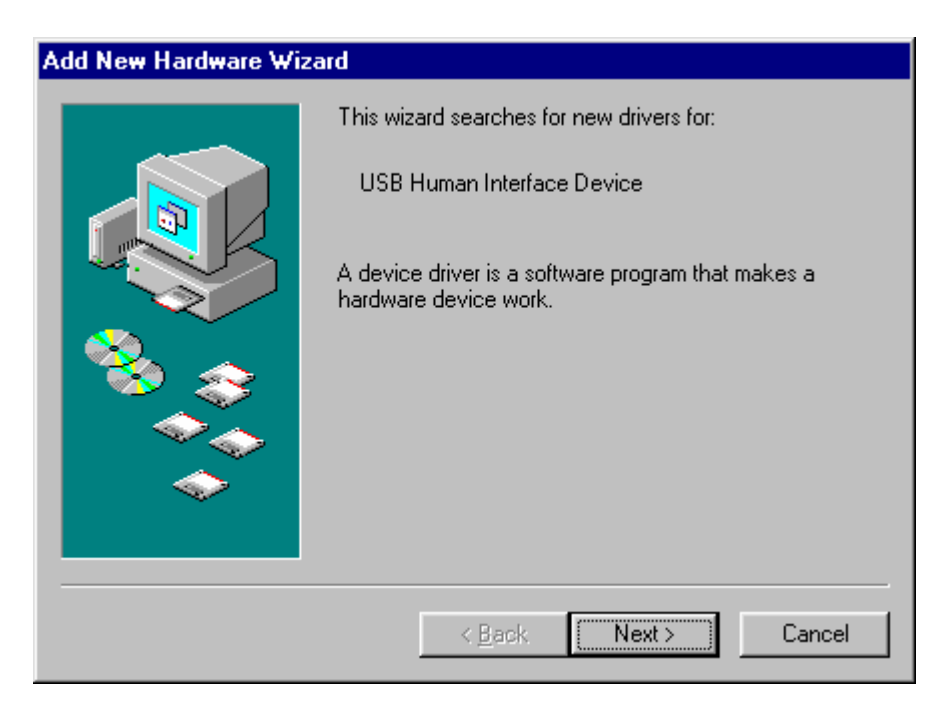

After clicking on "Next" this dialog shows up:

| Add New Hardware Wiz | ard                                                                                                    |
|----------------------|----------------------------------------------------------------------------------------------------|
|                      | <ul> <li>What do you want Windows to do?</li> <li>Search for the best driver for your device.<br/>(Recommended).</li> <li>Display a list of all the drivers in a specific location, so you can select the driver you want.</li> </ul> |
|                      | < <u>B</u> ack Next > Cancel                                                                                                    |

**Note:** In this dialog, it is imported to select the lower option "Display a list ...". Then the "Next" button should be pressed.

| Add New                                | Hardware Wizard                                                                      |                                         |                                |                                          |
|----------------------------------------|--------------------------------------------------------------------------------------|-----------------------------------------|--------------------------------|------------------------------------------|
| ÷,                                     | Select the manufacturer and<br>disk that contains the updat<br>driver, click Finish. | d model of your H<br>ed driver, click H | hardware devi<br>Have Disk. To | ce. If you have a<br>install the updated |
| Mo <u>d</u> els:                       |                                                                                      |                                         |                                |                                          |
| USB H                                  | uman Interface Device ( 4-23                                                         | -1999)                                  |                                |                                          |
| <ul> <li>Show</li> <li>Show</li> </ul> | w <u>c</u> ompatible hardware.<br>w <u>a</u> ll hardware.                            |                                         |                                | <u>H</u> ave Disk                        |
|                                        |                                                                                      | < <u>B</u> ack                          | Next>                          | Cancel                                   |

Just click on "Next"

| Add New Hardware Wiz | ard                                                                                                    |
|----------------------|----------------------------------------------------------------------------------------------------|
|                      | Windows driver file search for the device:                                                                                                    |
|                      | USB Human Interface Device                                                                                                    |
|                      | Windows is now ready to install the selected driver for this<br>device. Click Back to select a different driver, or click Next<br>to continue. |
| 🏽 🥸 🌚 🛛              | Location of driver:                                                                                                    |
| <u> </u>             |                                                                                                    |
|                      |                                                                                                    |
|                      |                                                                                                    |
|                      | < <u>B</u> ack Next> Cancel                                                                                                    |

und again "Next":

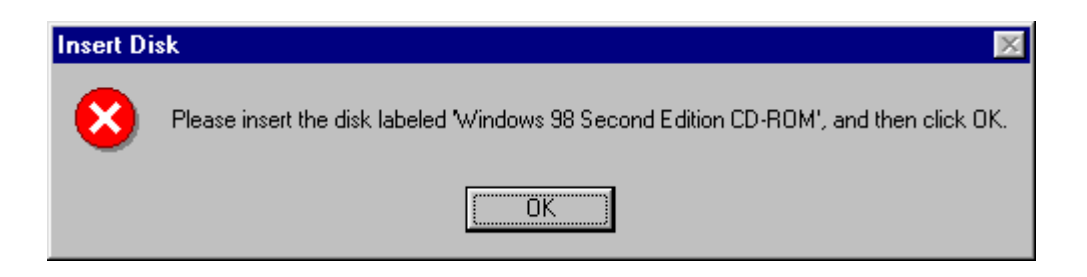

After inserting the Windows 98 CD the already installed USB driver will be installed again. So in almost every case, the reinstallation could be avoided by clicking on the button "OK" without inserting the CD. Then the following dialog appears:

| Copying Files |                                                                                 | X                 |
|---------------|---------------------------------------------------------------------------------|-------------------|
| _             | The file 'hidclass.sys' on Windows 98<br>Second Edition CD-ROM cannot be found. | OK                |
|               | Insert Windows 98 Second Edition CD-ROM<br>in the selected drive, and click OK. | Cancel            |
|               |                                                                                 | <u>S</u> kip File |
|               | <u>C</u> opy files from:                                                        | <u>D</u> etails   |
|               | D:\WIN98_SE\SETUP\WIN98                                                         | <u>B</u> rowse    |

Just click on the button "Skip File" three times and the last dialog appears.

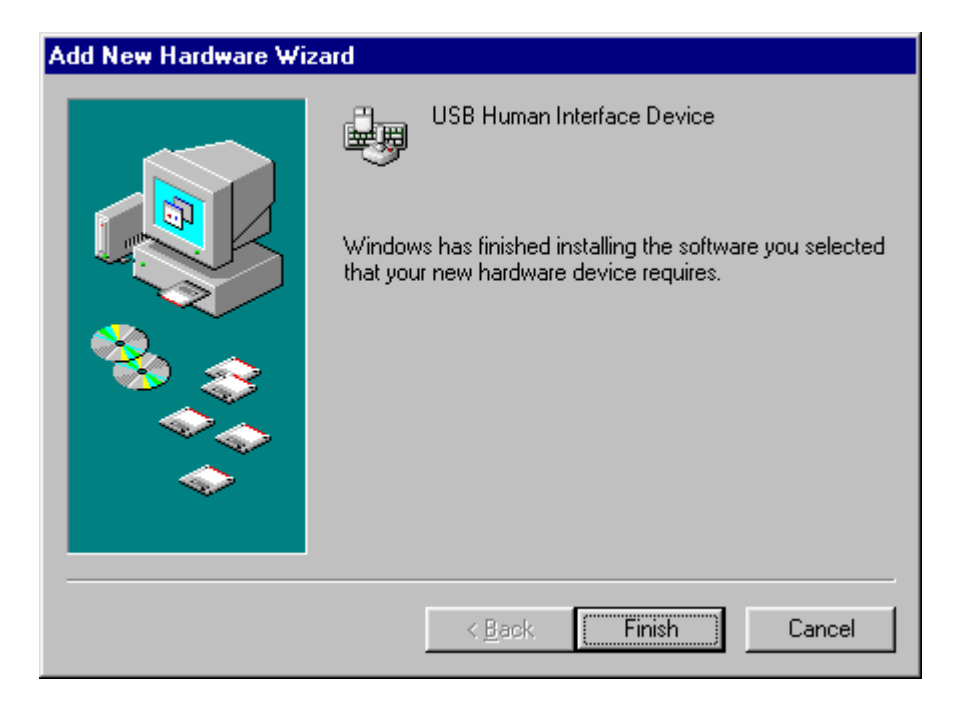

A last click on "Finish" button and the device is ready for use.